## Gehen Sie dazu bitte auf:

## https://hsk.evopark.de/

## und loggen sich oben rechts unter "Einloggen" in Ihrem Kundenkonto ein.

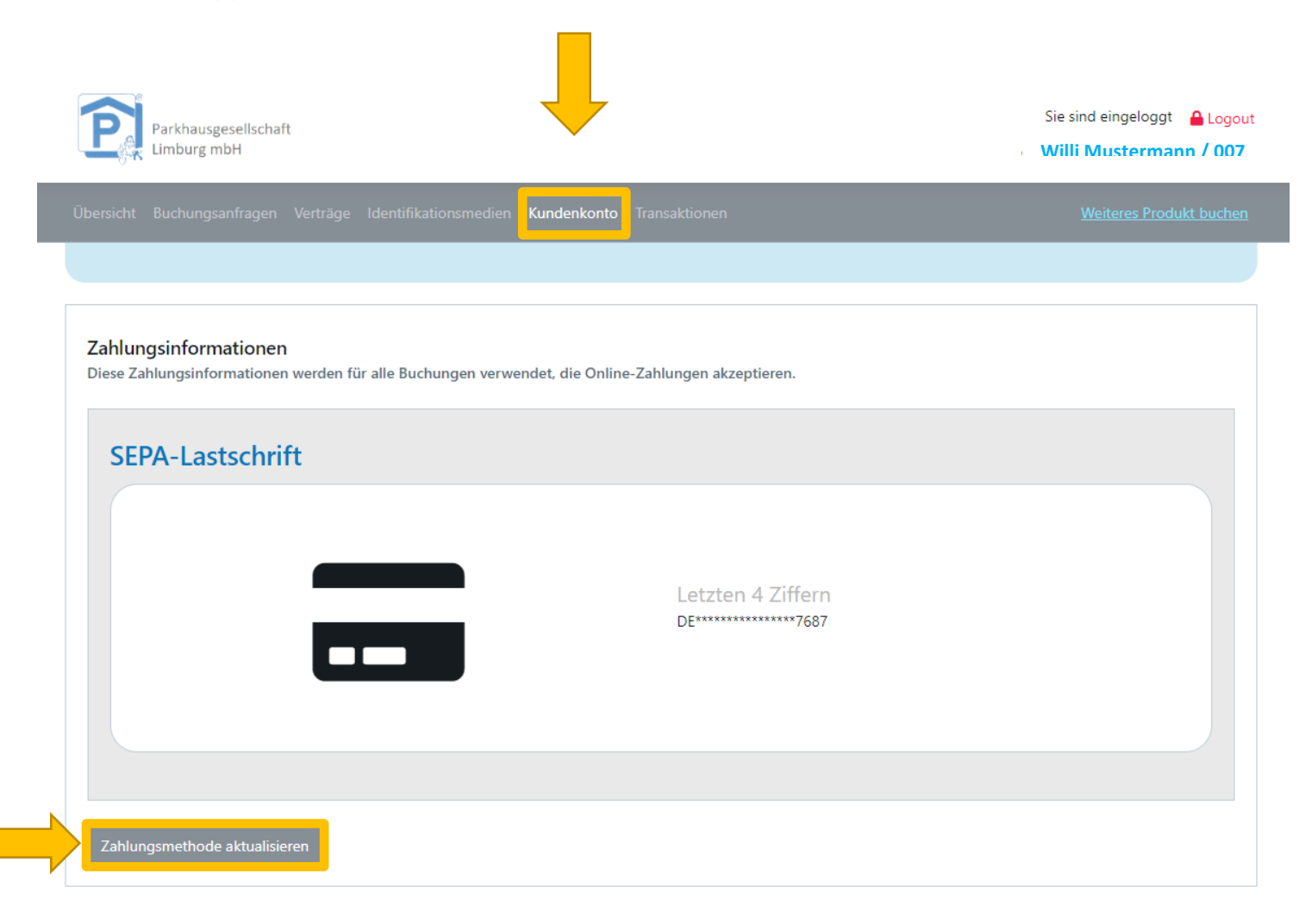

Unter Ihrem Kundenkonto finden Sie Ihre Zahlungsinformationen.

Wenn Sie auf "**Zahlungsmethode aktualisieren**" klicken, können Sie Ihre Bankverbindung ändern.

Bitte folgen Sie anschließend den weiteren Anweisungen.